## v1.14\_Setting 'Rate limit' (DHCP traffic) on AP and ESR

To configure DHCP shaper via EMS on an access point:

- 1. Select Configuration
- 2. Select Client.QoS Class Map tab
- Add a required class
   Protocol = 17 (UDP), Source/Destination Port = 67

| Description Wi-Fi clients C | Competitive AP monitoring Monitoring Configuration Access |                     |                                                                                                    |  |  |
|-----------------------------|-----------------------------------------------------------|---------------------|----------------------------------------------------------------------------------------------------|--|--|
| Network                     |                                                           |                     |                                                                                                    |  |  |
| Wireless settings           | Row filter:                                               |                     |                                                                                                    |  |  |
| Access                      | 📰 🗊 Change fields 🧟 Reload 🔹 Add 🙆 Delete 🗳 Export        |                     |                                                                                                    |  |  |
| Radio interfaces            | Match layer 3 proto                                       | Class map name      | Match criteria configuration                                                                                     |  |  |
| Virtual access points       | IPv4                                                      | SSDP                | Match Every : Off, Protocol : 17; Destination Port : 1900                                                        |  |  |
| Key holder data             | IPv4                                                      | mDNS                | Match Every: Off: Protocol : 17: Destination Port : 5353                                                         |  |  |
| GIODAI RADIUS               | IDv/                                                      | nethios_dam_tcn     | Nath Even : Off Protocol : 6: Destination Port : 139                                                             |  |  |
| QoS EDCA parameters         | 10.4                                                      | netblos-ugniticp    | Math Care Of Detroit of Destination for 130                                                                      |  |  |
| Client QoS, Global          | IPV4                                                      | netbios-agm-uap     | Match Every: Un; Protocol: 17; Destination Port: 138                                                             |  |  |
| Client QoS. Class Map       | IPv4                                                      | netbios-ns-tcp      | Match Every: Off; Protocol : 6; Destination Port : 137                                                           |  |  |
| Client QoS. Policy Map      | IPv4                                                      | netbios-ns-udp      | Match Every: Off, Protocol : 17; Destination Port : 137                                                          |  |  |
| WDS                         | IPv4                                                      | vrrp                | Match Every: Off, Protocol : 255; Destination IP Address : 224.0.0.18; Destination IP Mask : 255.255.255.255.255 |  |  |
| Captive Portal. Global      | Matab aritaria an                                         | efermation for ID-4 | · · · · · · · · · · · · · · · · · · ·                                                                            |  |  |
| Captive Portal. Instance    | iviateri criteria co                                      | niguration for IPV4 |                                                                                                    |  |  |
| Cluster. Main               | Class map name                                            | DHCP SHAPER         |                                                                                                    |  |  |
| AirTune service             |                                                           |                     |                                                                                                    |  |  |
| System time                 | Match Every                                               | * 011 💌             |                                                                                                    |  |  |
| System events               | Protocol                                                  | 17                  |                                                                                                    |  |  |
| SNMP tran                   |                                                           |                     |                                                                                                    |  |  |
| CLI/telnet                  | Source IP Address                                         |                     |                                                                                                    |  |  |
| CLI/ssh                     | Source IP Mask                                            |                     |                                                                                                    |  |  |
|                             | Destination ID Addre                                      | ee 🗆                |                                                                                                    |  |  |
|                             | Destinution in Addre                                      |                     |                                                                                                    |  |  |
|                             | Destination IP Mask                                       |                     |                                                                                                    |  |  |
|                             | Source Port                                               | 67                  |                                                                                                    |  |  |
|                             |                                                           |                     |                                                                                                    |  |  |
|                             | Destination Port                                          | 67                  |                                                                                                    |  |  |
|                             | EtherType                                                 |                     |                                                                                                    |  |  |
|                             | Charles Of Frendra                                        |                     |                                                                                                    |  |  |
|                             | Class Of Service                                          |                     |                                                                                                    |  |  |
|                             | Source MAC Addres                                         | s 🗌                 |                                                                                                    |  |  |
|                             | Source MAC Mask                                           |                     |                                                                                                    |  |  |
|                             |                                                           |                     |                                                                                                    |  |  |
|                             |                                                           |                     |                                                                                                    |  |  |
|                             | ✓ Accept ¥ Cancel                                         |                     |                                                                                                    |  |  |
|                             |                                                           |                     |                                                                                                    |  |  |

When the class is created, select Client.QoS Policy.Map and add a policy ("Add Policy" button).

| Description Wi-Fi clients | Competitive AP monitoring Monitoring Configuration Access |                               |                                            |
|---------------------------|-----------------------------------------------------------|-------------------------------|--------------------------------------------|
| Network                   |                                                           |                               |                                            |
| Wireless settings         | Row filter:                                               |                               | Linewrap                                   |
| Access                    | 🛛 😂 Reload 🛟 Add Policy 🄇                                 | 길 Delete Policy 🛟 Add Class 🍳 | Delete Class                               |
| Radio interfaces          |                                                           |                               |                                            |
| Virtual access points     |                                                           | (port                         |                                            |
| Key holder data           | Policy map name                                           | Class map name                | Policy class definition                    |
| Global RADIUS             | ChattyDrop                                                | SSDP                          | Police Simple : Off, Send : Off, Drop : On |
| QoS. Main                 | ChattyDrop                                                | mDNS                          | Police Simple : Off, Send : Off, Drop : On |
| QoS. EDCA parameters      | ChattyDrop                                                | netbios-dgm-tcp               | Police Simple : Off, Send : Off, Drop : On |
| Client QoS. Global        | Chath@rop                                                 | nethios-dam-udn               | Police Simple - Off Send - Off Dron - On   |
| Client QoS. Class Map     | Chattybrop                                                | netbios-agin-aup              |                                            |
| Client QoS. Policy Map    | ChattyDrop                                                | netbios-ns-tcp                | Police Simple : Off, Send : Off, Drop : On |
| WDS                       | ChattyDrop                                                | netbios-ns-udp                | Police Simple : Off; Send : Off; Drop : On |
| Captive Portal. Global    | ChattyDrop                                                | vrrp                          | Police Simple : Off, Send : Off, Drop : On |
| Captive Portal. Instance  |                                                           | 1                             |                                            |
| Cluster. Main             | _                                                         |                               |                                            |
| AirTune service           | _                                                         | [ <b>*</b>                    |                                            |
| System time               | _                                                         | Add Policy Map                | ×                                          |
| System events             | _                                                         | Input Policy Map name.        |                                            |
| SNMP                      | _                                                         | May contain values not more   | than 31 characters long and without spaces |
| SNMP trap                 | _                                                         | Policy map name DHCF          | P A A A A A A A A A A A A A A A A A A A    |
| CLI/teinet                |                                                           |                               |                                            |
| - Lussii                  |                                                           | <b></b>                       | Accept Cancel                              |

Then add the class to the policy.

To do that, select the class and click "Add Class" button.

63 Host is up (0.00056s latency). PORT STATE SERVICE

| DHCP_SHAPER     | : IPv4            |  |
|-----------------|-------------------|--|
| SSDP            | : IPv4            |  |
| mDNS            | : IPv4            |  |
| netbios-dgm-tcp | : IPv4            |  |
| netbios-dam-udp | : IPv4            |  |
| netbios-ns-tcp  | : IPv4            |  |
| netbios-ns-udp  | : TPv4            |  |
| vrrp            | : TPv4            |  |
|                 |                   |  |
|                 |                   |  |
|                 |                   |  |
|                 |                   |  |
|                 |                   |  |
|                 |                   |  |
|                 |                   |  |
|                 |                   |  |
|                 |                   |  |
|                 |                   |  |
|                 |                   |  |
|                 |                   |  |
|                 |                   |  |
|                 |                   |  |
|                 |                   |  |
|                 |                   |  |
|                 |                   |  |
|                 |                   |  |
|                 |                   |  |
|                 |                   |  |
|                 |                   |  |
|                 |                   |  |
|                 |                   |  |
|                 |                   |  |
|                 | ✓ Accept X Cancel |  |
|                 |                   |  |
|                 |                   |  |

After that, specify limits and action in the opened window.

| Policy Simple         | Off 🔽           |
|-----------------------|-----------------|
|                       |                 |
| Committed Rate        |                 |
| Committed Burst       |                 |
| Action types          |                 |
| Send                  | Off 💌           |
| Drop                  | Off 💌           |
| Mark Class Of Service |                 |
| Mark IP DSCP          | NONE 🔻          |
| Mark IP Precedence    |                 |
|                       |                 |
|                       |                 |
|                       |                 |
|                       |                 |
|                       |                 |
|                       |                 |
|                       | Accept 🔀 Cancel |

Policy Simple is a simplified setting where two parameters are defined:

- Committed Rate the bandwidth guaranteed for matching traffic.
  Committed Burst the maximum packet size in bytes that conforms the amount of traffic sent. It should ideally be 1.5 times higher than Committed Burst in bytes to work correctly.

The action performed on the traffic should be selected in Action types. Send — if set to On, all packets of corresponding traffic flow will be transmitted; Drop — if set to On, all packets of corresponding traffic will be dropped.

Only the traffic with certain speed should be transmitted, the rest of the packets should go to Drop. Consequently, enter the values and set Send to On.

| Policy Simple         | 0n 🔻              |
|-----------------------|-------------------|
| Committed Rate        | 100               |
| Committed Burst       | 12500             |
| Action types          |                   |
| Send                  | On v              |
| Drop                  | Off v             |
| Mark Class Of Service |                   |
| Mark IP DSCP          | NONE V            |
| Mark IP Precedence    |                   |
|                       |                   |
|                       |                   |
|                       |                   |
|                       |                   |
|                       |                   |
|                       |                   |
|                       | ✓ Accept 🔀 Cancel |

## The result will be a rule limiting DHCP traffic to 100 kbps.

| Description Wi-Hickents Competitive AP monitoring Monitoring Configuration Access |                         |                           |                                                                                                    |
|-----------------------------------------------------------------------------------|-------------------------|---------------------------|----------------------------------------------------------------------------------------------------|
| Network                                                                           | Row filter:             |                           |                                                                                                    |
| Wireless settings                                                                 | C Dalaad Add Daliau     | Delete Delieur            |                                                                                                    |
| Access                                                                            | Veload Veload Veload    | Delete Policy 🤯 Add Class | Telete Class                                                                                                    |
| Virtual accors points                                                             | 🔚 🖸 Change fields 🚿 Exp | ort                       |                                                                                                    |
| Key holder data                                                                   | Policy map name         | Class map name            | Policy class definition                                                                                                    |
| Global RADIUS                                                                     | ChattyDrop              | SSDP                      | Police Simple : Off, Send : Off, Drop : On                                                                                                    |
| QoS. Main                                                                         | ChattyDrop              | mDNS                      | Police Simple : Off: Send : Off: Drop : On                                                                                                    |
| QoS. EDCA parameters                                                              | ChattyDrop              | nethios-dam-tcn           | Palice Simple : Off Send : Off Dron : On                                                                                                    |
| Client QoS. Global                                                                | ChattyDrop              | nothios dam ude           | Palies Cimple - Off Control - Off Decord On                                                                                                    |
| Client QoS. Class Map                                                             | Спацуртор               | netolos-ugin-uup          | Fonce simple cont, send cont, on the context of the sender sender s |
| Client QoS. Policy Map                                                            | ChattyDrop              | netbios-ns-tcp            | Police Simple : Off; Send : Off; Drop : On                                                                                                    |
| WDS                                                                               | ChattyDrop              | netbios-ns-udp            | Police Simple : Off, Send : Off, Drop : On                                                                                                    |
| Captive Portal. Global                                                            | ChattyDrop              | vrrp                      | Police Simple : Off; Send : Off; Drop : On                                                                                                    |
| Captive Portal. Instance                                                          | DHCP                    | DHCP SHNAPER              | Police Simple : On; Committed Rate : 100; Committed Burst : 12500; Send : On; Drop : Off                                                                                                    |
|                                                                                   |                         | -                         |                                                                                                    |
| System time                                                                       |                         |                           |                                                                                                    |
| System events                                                                     |                         |                           |                                                                                                    |
| SNMP                                                                              |                         |                           |                                                                                                    |
| SNMP trap                                                                         |                         |                           |                                                                                                    |
| CLI/telnet                                                                        |                         |                           |                                                                                                    |
| CLI/ssh                                                                           |                         |                           |                                                                                                    |
|                                                                                   |                         |                           |                                                                                                    |
|                                                                                   |                         |                           |                                                                                                    |
|                                                                                   |                         |                           |                                                                                                    |
|                                                                                   |                         |                           |                                                                                                    |
|                                                                                   |                         |                           |                                                                                                    |
|                                                                                   |                         |                           |                                                                                                    |
|                                                                                   |                         |                           |                                                                                                    |
|                                                                                   |                         |                           |                                                                                                    |

When configuring a shaper on ESR, either Discover (from client to server) or Offer (from server to client) transmitting may be limited.

1. Limiting DHCP Discover transmitting from client to server

```
security zone-pair any self
rule 999
action permit
rate-limit pps 2
match not fragment
match protocol udp
match destination-port DHCP
enable
exit
exit
```

2. Limiting DHCP Offer transmitting from server to client

```
security zone-pair apuser any
rule 999
    action permit
    rate-limit pps 2
    match not fragment
    match protocol udp
    match destination-port DHCP
    enable
    exit
exitt
```